Windows 7 の touch 機能をセカンダリディスプレイで使う設定 / omiorz

<u>http://blog.livedoor.jp/omiorz/archives/51402902.html</u>

DELL SX2210T をセカンダリで使う場合。 セカンダリで画面にタッチすると、プライマリのほうを押した感じで反応してしまう場合の 設定方法。

- ・コントロールパネルを開きます。
- ・touch で検索します。
- ・「Tablet PC 設定」を開きます。
- ・「セットアップ」を設定します。
- ・セカンダリの画面にタッチして、設定。
- ・プライマリは Enter 押すだけ。